## How to EXPORT your Tinkercad File as an STL for Print

1. Change the name of the file to YOUR NAME/Exhibit in the Upper Left

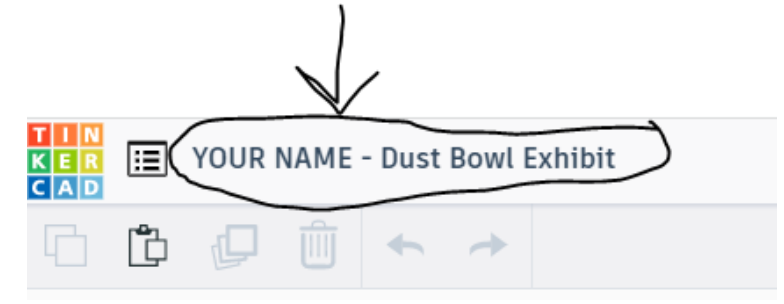

2. Click CTRL+A to select all

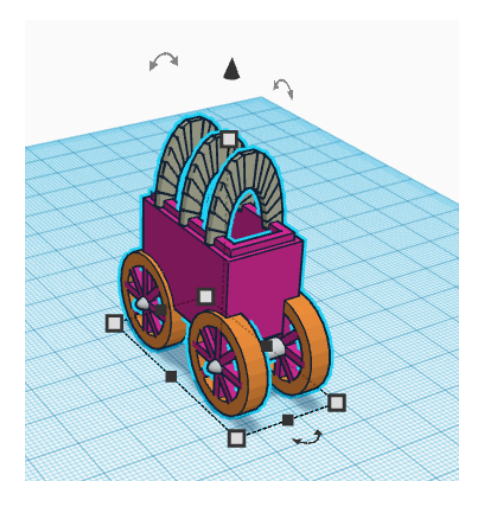

3. Click the GROUP icon at the top right

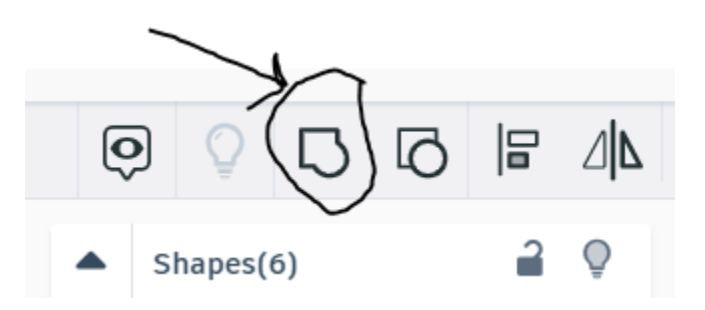

4. Click on EXPORT in the upper right

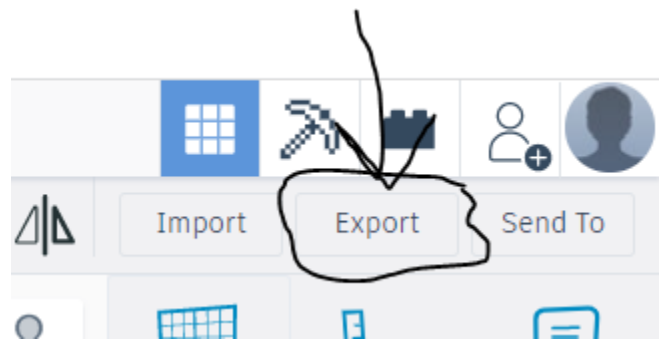

## 5. Click the bubble that says "EVERYTHING IN DESIGN"

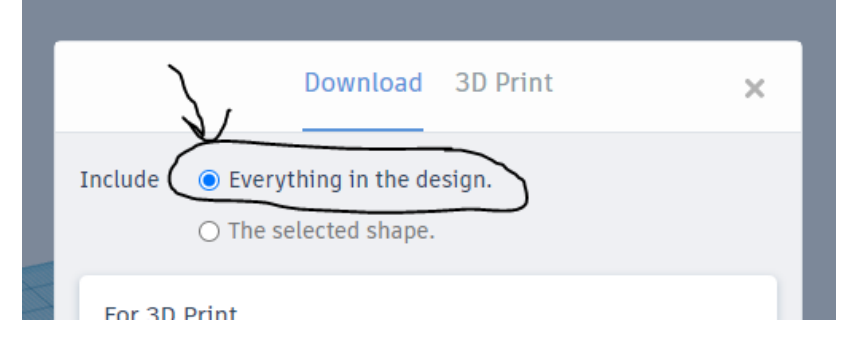

## 6. Click on .STL

| Γ             | Download 3D Print                                        | ×             |
|---------------|----------------------------------------------------------|---------------|
|               | Include   Everything in the design.  The selected shape. |               |
|               | For 3D Print                                             | $\overline{}$ |
| XXX           | .0BJ (.STL                                               |               |
| X IN IN IN    | GLTF (.glb)                                              |               |
|               | For Lasercutting                                         |               |
| 1 marine      | .SVG                                                     |               |
| the optimized | ⑦ More information                                       |               |

7. Upload and send me your file through through a SCHOOLOGY MESSAGE